## 手順書2「初期化を実施する」

令和6年1月16日

この学習用タブレット初期化の手順を YouTube 動画で見ることができます。 → QR コード ■深回 ■

① 🔣 スタートボタンをクリックして、「スタートメニュー」を表示します。

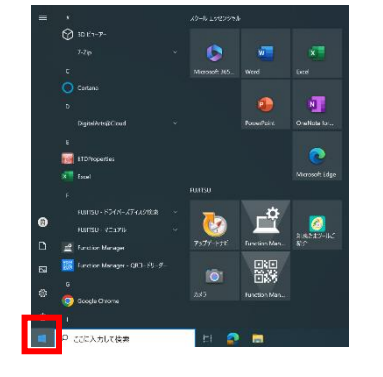

【注意】 初期化の前に必ずデータのバックアップをしてください。 電源ケーブルを接続して作業を開始してください。

② 歯車のアイコンの「設定」をクリックして、「Windows の設定」画面を表示します。 「更新とセキュリティ」をクリックして、画面の表示を切り替えます。

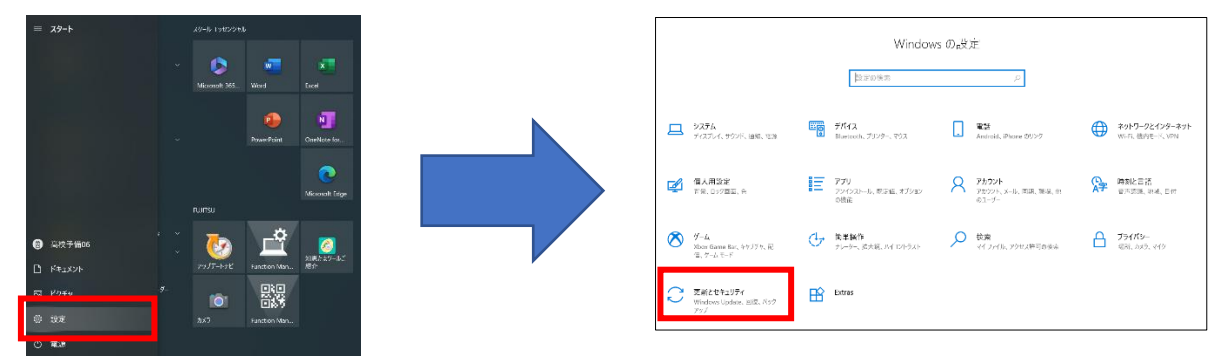

③ 左側のメニューから「回復」をクリックして、画面の表示を切り替えます。 「この PC を初期状態に戻す」の「開始する」ボタンをクリックして、「オプション選択」画面を表示します。

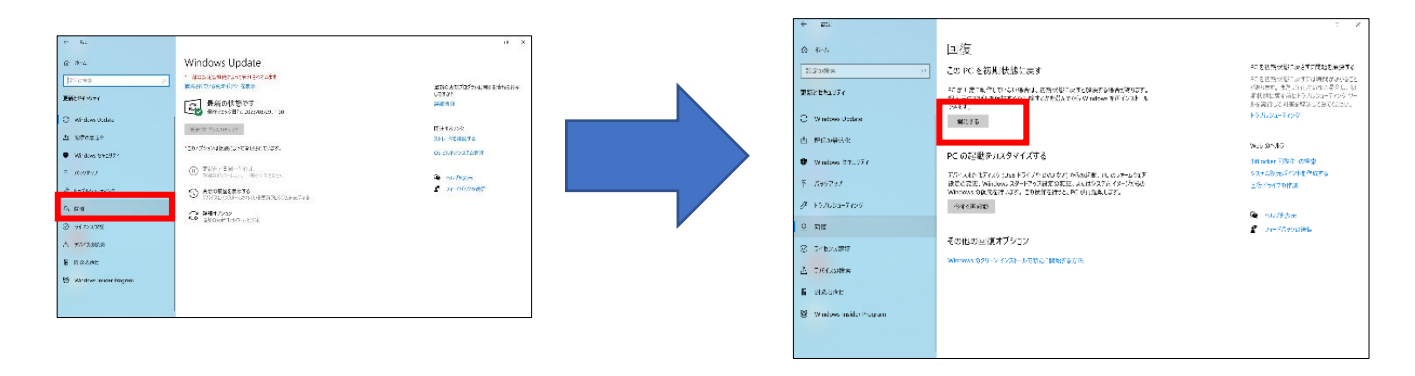

④ 以下のオプションを選択して、初期化を開始します。

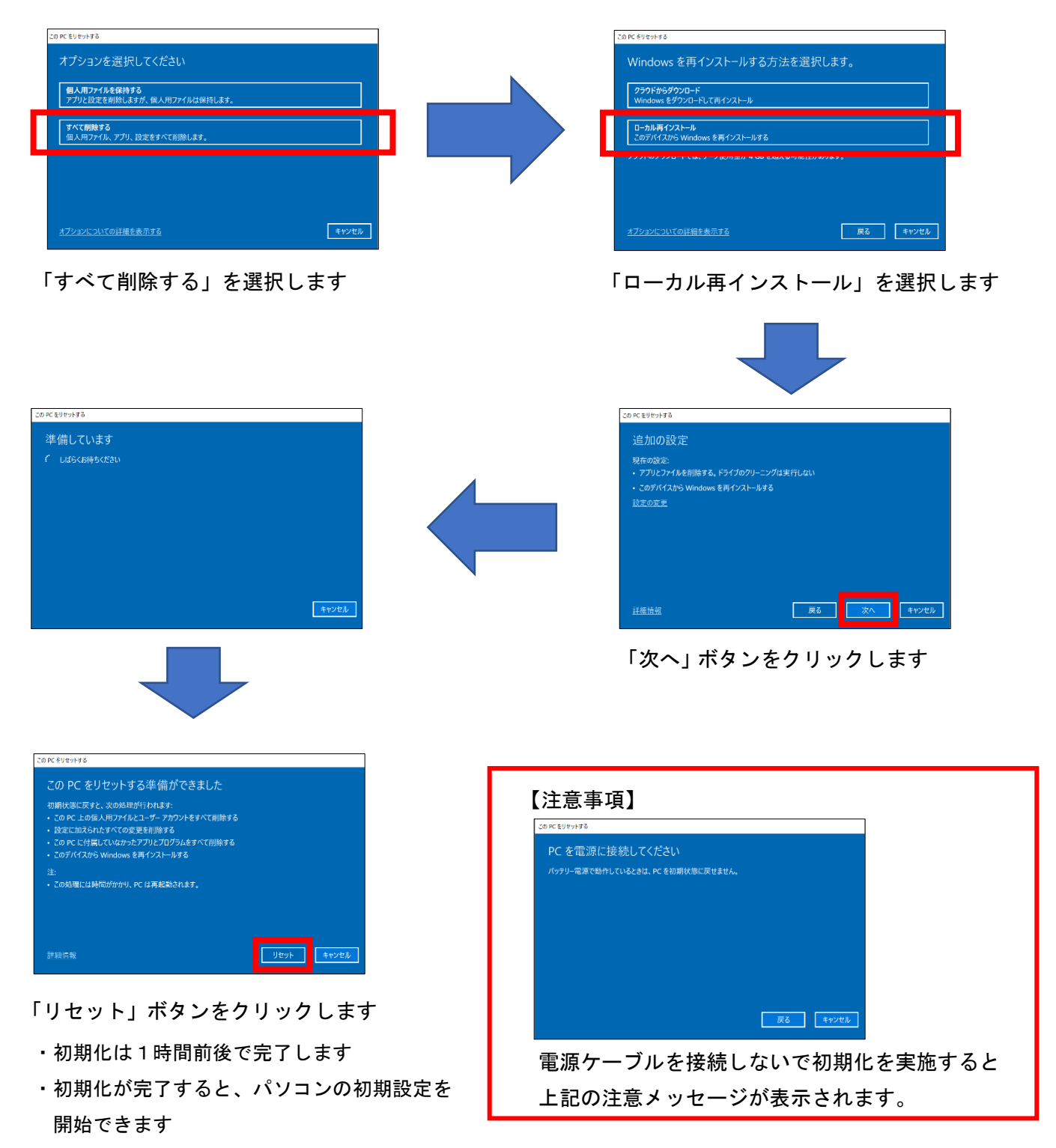

「新しいアカウントの設定」手順書へ続く